# GMI 10 pikaopas

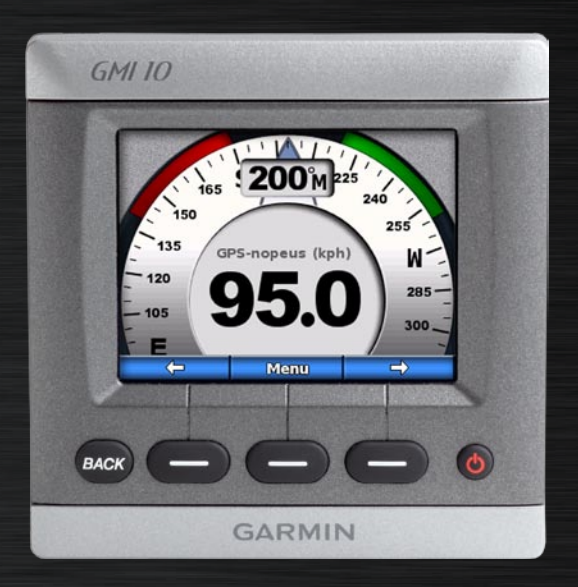

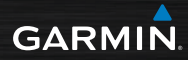

### Johdanto

Lue lisätietoja varoituksista ja muista tärkeistä seikoista laitteen mukana toimitetusta *Tärkeitä turvallisuus- ja tuotetietoja* -oppaasta.

GMI 10 -laitteen avulla voit tarkastella nopeasti tärkeitä veneen tietoja, joita veneeseen liitetyt anturit keräävät. Liitetyt anturit lähettävät tiedot GMI 10 -laitteeseen NMEA 2000<sup>®</sup>- tai NMEA 0183 -verkossa. Asenna GMI 10 sen mukana toimitettujen asennusohjeiden mukaisesti.

Luettelo yhteensopivista antureista ja lisätietoja NMEA 2000 -standardista on osoitteessa www.garmin.com. GMI 10 -laitteella on NMEA 2000 -sertifiointi.

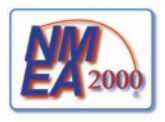

#### Oppaan merkintätavat

Kun tässä oppaassa kehotetaan valitsemaan kohde, valitse kohde näytön alareunassa olevilla toimintopainikkeilla ( ). Tekstissä olevat pienet nuolet (>) osoittavat, että kohteet valitaan peräkkäin.

Laitenäyttö — tunnistimen keräämät tiedot.

Valikkonäytöt — näytöt, joissa määritetään asetuksia.

#### Laitteen esittely

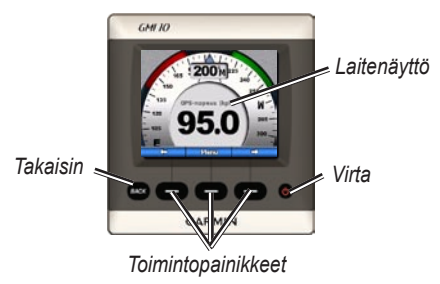

Virta — painamalla pitkään voit kytkeä ja katkaista virran. Voit säätää näyttöasetuksia painamalla lyhyesti.

**Toimintopainikkeet** — käytetään valikkojen selaamiseen ja kohteiden valitsemiseen GMI 10 -laitteessa. Tavallisesti vasemmalla ja oikealla toimintopainikkeella selataan tietoja laitenäytössä ja valikkonäytöissä, ja keskimmäisellä toimintopainikkeella valitaan korostettuja kohteita ja avataan valikko.

**Takaisin** — palaaminen edelliseen valikkonäyttöön. Painamalla painiketta pitkään voit palata laitenäyttöön mistä tahansa valikkonäytöstä.

### GMI 10 -mittarin käyttäminen

GMI 10 -laitteella voit tarkastella liitettyjen anturien keräämiä numerotietoja. Monet tietotyypit voidaan näyttää myös analogisena mittarina.

Käytettävissä olevat tiedot määräytyvät GMI 10 -laitteeseen NMEA 2000- tai NMEA 0183 -verkon kautta liitettyjen anturien mukaan.

Esimerkiksi GPS-antenniin (kuten GPS 17x) liitetty GMI 10 näyttää GPS-sijainnin, GPSsuunnan (COG), GPS-nopeuden (SOG), keskinopeuden, saavutetun maksiminopeuden ja kuljetun matkan (matkamittari) tietoja.

#### Tietojen tarkasteleminen

Laitenäytöt on järjestetty luokittain. Luokat vastaavat laitteessa, kuten syvyyslaite, käytettävissä olevia tietoja. GMI 10 -laitteen voi määrittää yhdistämään tietoja yleisimmistä laitteista. Siten saadaan mukautettu laite, joka on räätälöity veneen tunnistinten mukaan.

Kukin luokka voi sisältää erilaisia näyttöjä, joita voi selata nopeasti.

#### Laitenäyttöluokan valitseminen

Jonkin toisen laitenäyttöluokan valitseminen valikosta:

1. Valitse laitenäytössä Valikko> Asetus > Aseta laitetyyppi.

- 2. Valitse seuraavista luokista.
  - Pinta GPS- tai vesinopeus, GPS-suunta tai magneettisen tunnistimen suunta sekä matkamittari.
  - Vesi syvyys ja veden lämpötila.
  - Polttoaine määrä, kulutus, alue ja säästö.
  - Tuuli tuulen nopeus ja kulma, vastakkainen luovintasuunta, tuulen nopeuden edut (VMG), kilpailuajastin ja tuulikaaviot.
  - Ympäristö maantason tuulen nopeus ja suunta, ilmanpaine, ilman lämpötila, auringonnousu ja -lasku sekä ympäristökaaviot.

 Mukautettu — mukautetun laitesarjan järjestäminen. Voit käyttää aiempaa laitetta tai kaaviota tai luoda mukautetun laitenäytön.

#### Luokan laitenäyttöjen selaaminen

Tarkastellessasi luokkaa voit selata sen laitenäyttöjä vasemman ja oikean nuolen alapuolella olevilla toimintopainikkeilla.

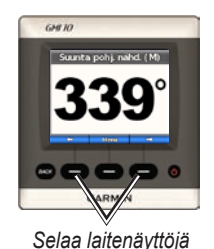

#### Laitenäyttöasetusten muuttaminen

Tiedot näkyvät laitenäytöissä lukuina tai analogisena mittarina. Usein lukuarvo on näytettävissä analogisena mittarina ja päinvastoin.

#### Laitenäytön ulkoasun muuttaminen:

- Valitsemalla laitenäytössä Valikko > Näytä mittari voit näyttää mittarin.
- Voit näyttää numeron valitsemalla Valikko > Näytä numero.

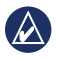

HUOMAUTUS: Jos laitenäyttö on näytettävissä ainoastaan lukuna tai analogisena mittarina, tämä valinta ei ole käytettävissä.

#### Laitenäytön lisäasetusten muuttaminen:

- 1. Valitse laitenäytössä Valikko.
- Voit vaihtaa lähdeanturin valitsemalla Lähde ja sen jälkeen haluamasi anturin. Jos käytettävissä on esimerkiksi GPS-antenni ja kompassianturi, voit näyttää suuntatunnistimesta GPS-suunnan (COG) tai suunnan.
- Jos haluat muuttaa lisäasetuksia, kuten nollata matkamittarin, lisätä nopeusmittariin matkanopeuskaavion, tarkastella veden lämpötilakaaviota tai lisätä polttoainetta, valitse muutettava asetus.

#### Mukautetut laitenäytöt

GMI 10 -laitteessa voi luoda enintään kymmenen seuraavien tyyppistä mukautettua näyttöä:

- Järjestämällä esimääritettyjen luokkien (jos laitteita on useita) yksittäisiä näyttöjä voit luoda oman mukautetun näyttösarjan.
- Voit luoda mukautettuja näyttöjä valitsemalla kunkin näytön yksittäiset näytettävät kentät.

#### Mukautetun yksittäisten laitenäyttöjen yhdistelmän luominen esimääritettyjen luokkien avulla

1. Valitse Valikko > Asetus > Määritä Laitetyyppi > Mukautettu.

- Vasemman ja oikean nuolen alapuolella olevilla toimintopainikkeilla voit selata valitun luokan näyttöjä.
- 3. Voit lisätä näytön valitsemalla Valitse.

## Ensimmäisen mukautetun laitenäytön luominen:

- 1. Valitse laitenäytössä Valikko > Asetus > Aseta laitetyyppi > Mukautettu > Mukautettu sivu.
- 2. Valitse mukautetun laitenäytön kenttien määrä (1–4).
- 3. Valitse kunkin kentän tietotyyppi.

# Mukautettujen laitenäyttöjen lisääminen:

- Valitse mukautetussa laitenäytössä Valikko > Lisää sivu > Mukautettu sivu. (Jos käytettävissä on useita mukautettuja laitenäyttöjä, asetus näkyy muodossa Lisää tai poista sivu.)
- 2. Valitse mukautetun laitenäytön kenttien määrä.

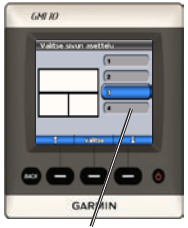

Valitse kenttien määrä.

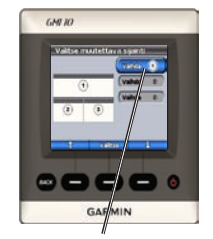

Valitse kunkin kentän tiedot

Kaavionäyttöjen lisääminen valmiiden laitenäyttöjen mukautettuun yhdistelmään:

- Valitse Valikko > Asetus > Määritä Laitetyyppi > Mukautettu > Kaaviot.
- 2. Voit lisätä näytön valitsemalla Valitse.

#### Kaavionäyttöjen mukauttaminen:

1. Valitse kaavionäytössä Valikko.

- Valitsemalla Kaaviotiedot, Kaavion kesto tai Kaavion asteikko voit säätää kaavionäytön ulkoasua.
- 3. Valitse kunkin kentän tietotyyppi.

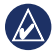

HUOMAUTUS: Voit luoda enintään kymmenen mukautettua laitenäyttöä, joita voi selata.

#### Aiemmin luodun mukautetun laitenäytön muuttaminen:

- Valitse muutettavassa mukautetussa laitenäytössä Valikko > Muuta ulkoasua.
- 2. Valitse seuraavista vaihtoehdoista:
  - Valitsemalla Muuta sivun asettelu voit muuttaa kenttien määrää ja tietotyyppejä.

- Valitsemalla Muuta tietojen tyyli voit siirtyä lukumuotoisesta näytöstä analogiseen ja päinvastoin.
- 3. Valitse Valmis, kun olet valmis.

#### Aiemmin luodun mukautetun laitenäytön poistaminen:

- 1. Siirry poistettavaan mukautettuun laitenäyttöön.
- Valitse Valikko > Lisää tai poista sivu > Poista sivu.

#### Järjestelmän asetusten mukauttaminen

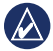

VIHJE: Tietojen tarkasteleminen edellyttää asianmukaisten tunnistinten liittämistä.

- Voit mukauttaa GMI 10 -laitteen järjestelmän asetuksia valitsemalla laitenäytössä Valikko > Asetus > Järjestelmä.
- Valitse luettelon kussakin kohdassa asianmukaiset asetukset tai määritä tarvittavat arvot. Voit valita esimerkiksi mittayksiköt, kielen ja polttoaineen kokonaiskapasiteetin.

#### Suuntatietojen laskentaperusteen määrittäminen:

1. Valitse laitenäytössä Valikko > Asetus > Järjestelmä > Suunta.

- 2. Valitse seuraavista vaihtoehdoista:
  - Auto pohjoinen määrittää havaitun GPS-sijainnin magneettisen deklinaation automaattisesti.
  - **Tosi** määrittää pohjoisen suuntaviittaukseksi.
  - Käyttäjän pohjoinen käyttäjä voi määrittää magneettisen vaihtelun arvon.

#### Äänimerkin määrittäminen:

- 1. Valitse laitenäytössä Valikko > Asetus > Järjestelmä > Hälytin.
- Seuraavilla asetuksilla voit määrittää, milloin GMI 10 -laitteesta kuuluu äänimerkkejä: Pois, Vain hälytykset, Päällä (Näppäimet&Hälytys).

# GMI 10 -laitteen koordinaattien käyttämisen määrittäminen:

- Valitse laitenäytössä Valikko > Asetus > Järjestelmä > Sijainti.
- 2. Valitse seuraavista vaihtoehdoista:
  - Sijaintimuoto tietyn sijaintilukeman näyttökoordinaattityylin muuttaminen.
  - **Karttadatum** voit vaihtaa koordinaattijärjestelmän, johon sijaintimuoto perustuu.

VAROITUS: Älä muuta sijaintimuotoa tai karttadatumia, ellet käytä karttaa, jossa määritetään jokin toinen sijaintimuoto tai karttadatum. Polttoaineen, säästön ja tuulen nopeuden yhteydessä käytettävän tunnistimen määrittäminen:

- Valitse laitenäytössä Valikko > Asetus > Järjestelmä > Nopeuslähteet.
- 2. Valitse Polttoaine ja asianmukainen tunnistin.
- 3. Valitse Polttoainetalous ja asianmukainen tunnistin.
- 4. Valitse Tuulen nopeus ja asianmukainen tunnistin.

#### Hälytysten määrittäminen

- Voit määrittää GMI 10

   laitteen hälytyksiä valitsemalla laitenäytössä Valikko > Asetus > Hälytykset.
- Valitse jokin seuraavista hälytystyypeistä. Valitse Käytössä ja anna asianmukainen arvo.
  - Matala vesi määrittää laitteesta kuulumaan äänimerkin, kun syvyys on määritettyä arvoa alhaisempi.
  - Syvä vesi määrittää laitteesta kuulumaan äänimerkin, kun syvyys on määritettyä arvoa suurempi.
  - Pinnan lämpö hälytys, joka ilmoittaa, kun kaikuanturi havaitsee määritettyä lämpötilaa 1,1 °C korkeamman tai alhaisemman lämpötilan.

- Polttoaine määritä laitteeseen hälytys, kun jäljellä olevan polttoaineen määrä (GFS 10 -laitteen antamien polttoainetietojen mukaan) laskee määritetylle tasolle.
- Akun jännite määritä laitteeseen hälytys, kun akun jännite laskee määritetylle tasolle.
- Heikko suht. tuulen nopeus — määritä laitteeseen hälytys, kun suhteellisen tuulen nopeus laskee määritetylle tasolle tai sen alle.
- Kova suht. tuulen nopeus määritä laitteeseen hälytys, kun suhteellisen tuulen nopeus nousee määritetylle tasolle tai sen yli.

- Heikko tod. tuulen nopeus määritä laitteeseen hälytys, kun todellisen tuulen nopeus laskee määritetylle tasolle tai sen alle.
- Kova tod. tuulen nopeus määritä laitteeseen hälytys, kun todellisen tuulen nopeus nousee määritetylle tasolle tai sen yli.
- Suuri suht. tuulen kulma määritä laitteeseen hälytys, kun suhteellisen tuulen kulma nousee määritetylle tasolle tai sen yli.
- Pieni suht. tuulen kulma määritä laitteeseen hälytys, kun suhteellisen tuulen kulma laskee määritetylle tasolle tai sen alle.
- Pieni tod. tuulen kulma määritä laitteeseen hälytys, kun todellisen tuulen kulma laskee määritetylle tasolle tai sen alle.

 Suuri tod. tuulen kulma määritä laitteeseen hälytys, kun todellisen tuulen kulma nousee määritetylle tasolle tai sen yli.

#### Näyttöasetusten muuttaminen

- Voit muuttaa GMI 10 -laitteen näyttöasetuksia valitsemalla laitenäytössä Valikko > Asetus > Näyttö.
- 2. Valitse arvo luettelon kussakin kohdassa.

VIHJE: voit avata näyttöasetusvalikon myös painamalla **virtapainiketta** lyhyesti missä tahansa laitenäytössä.

# NMEA 2000 -laitteiden asetusten muuttaminen

GMI 10 -laitteella voi tarkastella NMEA 2000 -laitteiden tietoja ja muuttaa käytettävissä olevia laitekohtaisia asetuksia.

- Valitse laitenäytössä Valikko > Asetus > NMEA 2000 -laitteet.
- Näyttöön tulee kaikkien liitettyjen NMEA 2000 -laitteiden luettelo. Valitsemalla laitteen voit tarkastella laitteen tietoja, kuten ohjelmistoversiota ja sarjanumeroa.

#### Tunnistimen lisämääritys

- Valitse laitenäytössä Valikko > Asetus > NMEA 2000 -laitteet.
- Valitse asianmukainen tunnistin. Valitse Määritä.
- 3. Valitse luettelon kohdille asianmukaiset arvot.

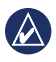

VIHJE: Lisätietoja tunnistimen määrittämisestä on tunnistimen asennusohjeissa.

#### Honda-moottorin ECOsymboli

Symboli tulee näyttöön, kun Honda-moottorilla varustettua NMEA 2000 -yhteensopivaa venettä käytetään polttoainetehokkaassa tilassa ja moottorin kierrosnopeus näytetään.

Honda-moottorin käyttöoppaasta selviää, onko moottori NMEA 2000 -yhteensopiva.

#### Järjestelmän hälytykset ja ilmoitukset

Vene ei liiku riittävän nopeasti kalibrointiin — nopeus veteen -kalibrointi – veneen nopeus ei riitä kalibrointiin. Yhteys NMEA 2000 -laitteeseen katkesi — GMI 10 on menettänyt yhteyden NMEA 2000 -laitteeseen.

**Satelliittisignaali poikki** — liitetty GPS-antenni on menettänyt satelliittiyhteyden.

NMEA syvyys on anturin alta — NMEA-syvyyssyöttö käyttää DBTmääritystä, joka ei sisällä köliasetusta.

NMEA 2000 -laite on kalibroitava — on havaittu NMEA 2000 -laite, joka tarvitsee kalibrointia.

Simuloitu toiminta — laite on demotilassa. Älä aja tai käytä venettä, kun GPS-laite on demotilassa. Voit vaihtaa käyttötilan valitsemalla Valikko > Asetus > Järjestelmä > Käyttötila > Normaali.

Ei voi määrittää NMEA 2000 -osoitetta — NMEA 2000 -verkossa olevien NMEA 2000 -laitteiden ristiriita. **Veden nopeusanturi ei toimi** — nopeus veteen -kalibrointivirhe – kalibroi veden nopeusanturi.

#### Garminin yhteystiedot

Jos haluat lisätietoja GMI 10 -laitteen käyttämisestä, ota yhteys Garminin tuotetukeen. Yhdysvallat: www.garmin.com/support tai puhelin: (913) 397-8200 tai (800) 800-1020.

Iso-Britannia (Garmin Europe Ltd.), puhelin: 0808 2380000.

Eurooppa: osoitteessa www.garmin.com/support voit tarkistaa maakohtaiset tukitiedot valitsemalla **Contact Support**. Voit ottaa yhteyttä Garmin (Europe) Ltd.:hen myös puhelimitse: +44 (0) 870,8501241.

GMI 10 -pikaopas

# GARMIN.

© 2009 Garmin Ltd. tai sen tytäryhtiöt

Garmin International, Inc. 1200 East 151<sup>st</sup> Street, Olathe, Kansas 66062, USA

Garmin (Europe) Ltd. Liberty House, Hounsdown Business Park, Southampton, Hampshire, SO40 9LR UK

> Garmin Corporation No. 68, Jangshu 2<sup>nd</sup> Road, Shijr, Taipei County, Taiwan

> > www.garmin.com

Lokakuu 2009 Osanumero 190-01015-57 ver. B Painettu Taiwanissa